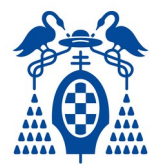

La Universidad de Alcalá, dentro de su proceso de transformación digital, ha optado por la implantación de un sistema electrónico de votación con los objetivos de facilitar la participación democrática dentro de los órganos de la Universidad y simplificar los procesos administrativos vinculados a cada proceso electoral.

El sistema elegido se basa en un servicio proporcionado por CSUC con una solución tecnológica de Scytel, que garantiza los requisitos indispensables en una votación, permitiendo que cualquier usuario pueda votar en un entorno seguro con el requisito de disponer de una conexión a Internet y un navegador.

Para poder realizar la votación se han habilitado estas instrucciones, que tratan de explicar detenidamente los pasos a dar para realizar el voto.

#### En solo tres pasos podrás ejercer tu derecho a voto:

En primer lugar, se debe **pinchar sobre el enlace correspondiente** que se ha proporcionado por correo electrónico.

Cuando lo hagamos, nos aparece una pantalla como la siguiente:

| Dniversidad de Alcalá                                          |
|----------------------------------------------------------------|
| strike<br>Strike                                               |
| Este proceso puede tardar algunos segundos. Por favor, espere. |
|                                                                |

2

1

Una vez pulsado este botón llegaremos a la página de validación de la Universidad, a la que estamos acostumbrados. Tendremos que introducir nuestro usuario y contraseña.

| Universidad<br>de Alcalá                                                                                                    |
|----------------------------------------------------------------------------------------------------|
| Proveedor de Identidad de la UAH<br>Introduce el nombre de usuario y la contraseña para la conexión.<br>Usuario                                                                                                    |
| Contraseña                                                                                                    |
| Acuptar                                                                                                    |
| INFORMACIÓN DE INTERÉS:                                                                                                    |
| Para acceder es necesario iniciar sesión con su cuenta de la UAH.                                                                                                    |
| <ul> <li>Si no conoces los datos de la cuenta, no recuerdas la contraseña o quieres cambiarla, accede a Cuentas de usuario.</li> <li>O bienes un sectiones de cuenta, note escuencia de la cuenta de la cuent</li></ul>             |
| <ul> <li>Si trenes un proprema de acceso, puisa aqui.</li> <li>Der schader de acceso, puisa aqui.</li> <li>Der schader de acceso, puisa aqui.</li> </ul>                                                                                                    |
| <ul> <li>revi recurso de segurinado, deire la sesión de su navegador cuálido haya terminado de acceder a los servicios que requieren<br/>autenticación.</li> </ul>                                                                                                    |
| Los datas personales recoglidos aterís hostados por la UAH para la convesta gastión y administración de las recursos informáticos y de comunicaciones alectoránas de<br>los membros de ja comunicación se las obretes públicaciones de las popos luminarias de las des presentas lagamentes de jacoso de las obretes públicans de districtos de<br>complementes del ejectricos de las obretes públicaciones de las des presentas lagamentes de las des presentas lagamentes de<br>publicación de las des las obretes públicaciones de las des ases de las de las de las de las de las de las de<br>públicas e podera ejecter las comespondentes develos mesantes espontes de las develos de las de las de las de las de<br>públicas e podera ejecter las comespondentes develos mesantes espontes directos de las dos las de las develos de las de<br>públicas de las develos de las develos de las des las destas de las de las develos de las develos de las develos de las de<br>públicas de las develos de las develos develos de las develos de las develos de las develos de las develos de las develos de las develos de las develos de las develos de las develos de las develos develos develos de las develos de las develos de las develos de las develos de las develos de las develos de las develos de las develos de las develos de las develos de las develos develos develos de las develos de las develos de las develos de las develos develos de la |

### INSTRUCCIONES PARA LA VOTACIÓN TELEMÁTICA

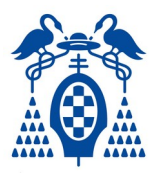

3

Una vez que se ha realizado este paso, nos llevará a la página de votación. El proceso de votación consta de dos pasos: **emisión del voto y confirmación del mismo**.

Para la emisión del voto seleccionaremos <u>hasta</u> el máximo de candidatos como vacantes a cubrir existen en el proceso electoral o máximo de candidatos presentados. En el caso de esta pantalla de prueba, podremos seleccionar hasta 3 candidatos.

| 1 Voto 2 Revisar Voto 3 Ver Recibo                                                                                                    |  |  |  |
|----------------------------------------------------------------------------------------------------|--|--|--|
| Elección de test<br>Ésta es su papeleta. Seleccione las respuestas que desee y luego proceda a revisar su selección<br>con el botón «Revisar voto». |  |  |  |
| Eleccion Representantes de Test Seleccione hasta 3 candidatos                                                                                       |  |  |  |
| Puede votar múltiples veces. Solo se tendrá en cuenta el último voto                                                                                |  |  |  |
| D. Paul Atreides                                                                                                    |  |  |  |
| D. Vladimir Harkonen                                                                                                    |  |  |  |
| D. Shadam Corrino                                                                                                    |  |  |  |
| Jessica Nerus                                                                                                    |  |  |  |
| Pardot Keynes                                                                                                    |  |  |  |

Si pulsamos la opción de "Voto en Blanco" anulará las opciones que teníamos seleccionadas. Nótese que, si tenemos un máximo de 3 candidatos, podemos optar por votar únicamente a uno o a dos, pero al menos tenemos que seleccionar una casilla. En este caso decidimos votar a dos candidatos, y damos a revisar voto:

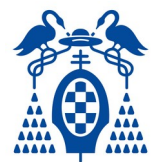

# INSTRUCCIONES PARA LA VOTACIÓN TELEMÁTICA

| Elección Representantes de Test                                                                       |                          |  |
|----------------------------------------------------------------------------------------------------|--------------------------|--|
| Seleccione hasta 3 candidatos<br>Puede votar múltiples veces. Solo se tendrá en cuenta el último voto |                          |  |
|                                                                                                    |                          |  |
|                                                                                                    | D. Vladimir Harkonen     |  |
|                                                                                                    | D. Shadam Corrino        |  |
|                                                                                                    | lessica Nerus            |  |
| F                                                                                                    | Pardot Keynes            |  |
|                                                                                                    | /oto en blanco           |  |
| Desha                                                                                                 | cer cambios Revisar voto |  |

La siguiente pantalla nos permite la revisión del voto y nos notifica si hay errores. Por ejemplo, si hubiéramos seleccionado 4 candidatos en este ejemplo.

# INSTRUCCIONES PARA LA VOTACIÓN TELEMÁTICA

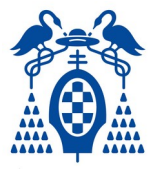

| 1 Voto                      | 2 Revisar Voto                | 3 Ver Recibo       |              |
|-----------------------------|-------------------------------|--------------------|--------------|
| Elección de test            |                               |                    | Ayuda ?      |
| Revise sus selecciones. Pue | de cambiarlas usando el botón | «Cambiar el voto». |              |
| Elección Representar        | ntes de Test                  |                    |              |
| Seleccione hasta 3 cand     | idatos                        |                    |              |
| D. Paul Atreides            |                               |                    |              |
| Jessica Nerus               |                               |                    |              |
| Cambiar el Voto             |                               | Confirma           | ar el Voto 🗲 |
|                             |                               |                    |              |

Si estamos seguros del proceso, damos al botón de Confirmar el Voto. Nos aparecerá una pantalla donde se asigna un recibo electrónico de voto.

| 1 Voto                                          | 2 Revisar Voto                | 3 Ver Recibo                                |
|-------------------------------------------------|-------------------------------|---------------------------------------------|
| Su voto ha sido emitido                         |                               | $\bigcirc$                                  |
|                                                 | Conectamente                  |                                             |
| Eleccion de test                                |                               | Ayuda                                       |
| Este es su recibo de votaciór<br>correctamente. | n. Copielo para poder verific | ar que su voto ha sido emitido y almacenado |
| Basiba                                          |                               |                                             |
| Recibo                                          |                               |                                             |
| tFOhI61CF1                                      |                               |                                             |
| Código de Control                               |                               | Mostrar código 🗙                            |
|                                                 |                               |                                             |
|                                                 | 1                             |                                             |
| Salir                                           |                               | Imprimír                                    |

Con esto habremos terminado el proceso de votación.

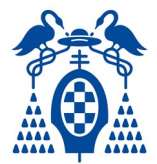

Por último, destacar que se puede votar varias veces, por si alguien entiende que se ha equivocado en el sentido de su voto, quedando validada solo la última votación que se realice.

#### ALGUNAS CAUSAS DE PROBLEMAS MENORES

Aunque el sistema de votación es muy sencillo, se ha detectado una serie de factores que pueden causar inconvenientes. Siempre se puede acudir al soporte <u>elecciones@uah.es</u>, pero a continuación se enumeran algunos factores a tener en cuenta:

- La votación se puede hacer desde cualquier PC, sin necesidad de que esté conectado a la VPN de la UAH. De hecho, estar conectado a la VPN puede llegar a interferir (aunque en casos muy raros) con el proceso de votación.
- Podemos votar incluso desde el móvil, a través de un navegador. Esto puede ser una buena alternativa para aquellas personas que tengan problemas de conexión.
- Una vez que nos hemos validado, el tiempo de votación está limitado a un máximo de 10-15 minutos. Esto se hace por un doble motivo: No ocupar recursos técnicos durante demasiado tiempo y evitar que una sesión en votación quede abierta. Es importante, por tanto, una vez que hemos empezado el sistema de votación tratar de terminarlo. Sin embargo, si sucede esto podremos empezar desde el principio sin mayor problema.
- En muy raras ocasiones se ha descrito que al entrar en el enlace la pantalla se queda en blanco. La causa más común es un corte de comunicaciones en la validación. La solución es tan sencilla como refrescar la pantalla o volver a intentarlo poco tiempo después.
- Algunas personas tienen configurado su navegador en un idioma diferente del castellano o inglés, por lo que no les mostrará la información correctamente. La solución a este problema sería cambiar temporalmente el idioma del navegador o agregar castellano o inglés. Si se tienen dudas con este paso, se puede solicitar ayuda en el buzón anteriormente indicado.